## 选课系统操作

 进入学校主页,登录"信息门户"(网页左上角),用 户名为学号,初始密码为身份证后6位数字,登录后请及时 修改密码,并妥善保管自己的密码,首次登录成功后请将个 人信息补充完整(如手机号、邮箱等),忘记密码方便找回。

2. 成功登录"信息门户"后,选择左侧"常用应用"中"教务管理系统"进行选课。

3. 如果无法登录信息门户,请参考以下方式找回密码:

①关注北京师范大学微信企业号,通过身份验证助手绑 定学号后进入"信息网络服务"—"密码重置"—"数字京师门户密码",自行重置密码;

②通过登录页面上的"忘记密码"功能,填写相关预留 信息后自行重置密码。